# **SOLAR** PRO. Goodwe inverter wifi

#### How do I connect my goodwe inverter?

2. Make sure your Goodwe inverteris powered ON and select next. 3. Select the Go Into WLAN setting interface button, a pop up will appear with all the information you need to connect to your inverter network.

#### How do I connect a goodwe SEMs inverter?

Within the Goodwe SEMS Portal app,select Next again. When prompted,select "the desired wireless network for the inverter" (your home WiFi network) and select Connection. You've successfully configured your inverter and the power light or WiFi light should now be solid (no flashing).

#### Does a goodwe inverter need wi-fi?

Keeping your GoodWe inverter connected to Wi-Fi is essential for effectively monitoring your solar system. A stable connection allows you to track energy generation, monitor power usage, and stay informed about your system's performance, ensuring you get the most out of your investment.

#### How to connect a smart device to a Wi-Fi inverter?

Step 1. Click "Wi-Fi Configuration" at login page or click Wi-Fi icon at homepage. Step 2. Make sure inverter is power on and then click "Next". Step 3. Click "Go into WLAN setting interface". Step 4. Connect smart device to Wi-Fi "Solar-WiFi" or "Solar-WiFi\*" with password 12345678 (\*refers to the last eight digits of inverter's SN)

How do I check if my goodwe inverter is working?

Ensure the inverter is ON and operating- Check that your GoodWe inverter is powered on and generating energy. Verify your modem is ON and connected to the internet - Test your internet connection with another device to confirm it's working. Restart the inverter's Wi-Fi module - Turn off the Solar Supply Main Switch located in your meter box.

#### How to configure Wi-Fi inverter?

Wi-Fi Configuration Step 1. Click "Wi-Fi Configuration" at login page or click Wi-Fi icon at homepage. Step 2. Make sure inverter is power on and then click "Next". Step 3. Click "Go into WLAN setting interface". Step 4.

Modbus TCP/IP is supported by connecting WIFI+LAN module to the inverter. Usually, the WIFI+LAN module used for MODBUS TCP/IP is not included with the inverters ...

In addition to changing the LED status indicators, GoodWe inverters generate alarms and errors messages, and displays them in the SolarGo App and SEMS Portal. ... SEMS ...

When prompted, select "the desired wireless network for the inverter" (your home WiFi network) and select Connection. You"ve successfully configured your inverter and the power light or WiFi light should now be

### **SOLAR** Pro.

### Goodwe inverter wifi

solid (no flashing).

Residential Grid-tied Inverters. C& I Grid-tied Inverters. Residential Energy Storage Products. C& I Energy Storage Products. Batteries. Software & Accessories. PV Building Material. EV Charger. ... GoodWe Technologies Co., ...

Il modulo WIFI crittografa i dati per garantire la sicurezza, consentendo l"aggiornamento del programma dell"inverter da remoto senza recarsi sul posto. Global. English (Global) AMER. English (North America) ... Accedi ad ...

1.Move Wi-Fi router closer to inverter or use a Wi-Fi repeater device, restart Wi-Fi in "Management" page; 2 nnect to Wi-Fi router and login the setting webpage to check the channel it uses. Please make sure the channel is not bigger than 13.

Solar-WiFi o Solar-Wi-Fi\* Impossibile connettersi a Solar-WiFi o Solar-Wi-Fi\* 1. Controllare se l"inverter è acceso e il modulo Wi-Fi è ben collegato. 2. Accertarsi che il ...

Step 2: Connect device WiFi. Open up the WiFI Settings on your smartphone or tablet and find your solar inverter network " Solar-WiFi#####" and enter the password "12345678". Once you"ve connected to the inverter network, reopen ...

GoodWe Help Center; Wi-Fi Configuration Wi-Fi Configuration. Wi-Fi configuration ? Wi-Fi Configuration steps ? Identify Wi-Fi connection Issues ? WI-Fi Configuration FAQ ? After ...

1. Make sure that the inverter is powered on and the WiFi module is connected properly. 2. Make sure that the smart device is within the communication range of the WiFi ...

1.3:Perform the wifi reset and reload function of the wifi module and perform the wifi configuration by following the wifi connection guide again. Then check the inverter on SEMS, if the inverter ...

This protocol is supported by the V2.0 version of LAN+WiFi communication dongle (model WLA0000-01-00P). Usage. Install this package pip install goodwe; Write down your GoodWe ...

Goodwe inverter WIFI RELOAD & RESET version 1 3 How to Reload the WIFI of the inverter without display 1. While the inverter is switched on, find the WIFI RESET button at ...

GoodWe HK3000 is a solution designed to monitor load energy consumption in real time. Make end users better understand and limit electricity consumption. ... · Remote upgrade - inverter program update without going on site. · Pre ...

Read on for a guide on how to reconnect your Goodwe inverter to WiFi so that you can take full advantage of

## **SOLAR** PRO. **Goodwe inverter wifi**

your solar energy system and its monitoring platform. Step 1. Download and install the latest SEMS portal app. Ensure ...

(Optional: For WiFi Box only) Install the (Optional: For WiFi Kit and Wi-Fi/LAN 5-pin USB adapter. Seite 4 Step 1 Power on the inverter. Step 2 Power on the router. Step 3 Check communication status of the Kit through indicators. Note: ...

GoodWe offers Wi-Fi+LAN integrated into one for centralized deployment and management, that supports breakpoint retransmission and automatic disconnection. ... · Remote upgrade - inverter program update without going ...

1.4:Contact with GoodWe if the problem exists after the solution above are all performed. 2:If the WIFI indication LED is blinking 4 times at a time, means the inverter's wifi has been connected ...

Note: As the default communication method is by Wi-Fi, LAN modules or wifi+Lan module for MODBUS TCP communication shall be purchased separately from GoodWe and take over Wi-Fi module. 3. Please ...

WiFi Versión . . - - Opción . Configuración en la web. Sección . Preparación: ·Encienda el inversor o el EzLogger Pro (versión WiFi) ·Encienda el enrutador ...

Web: https://www.bardzyndzalek.olsztyn.pl

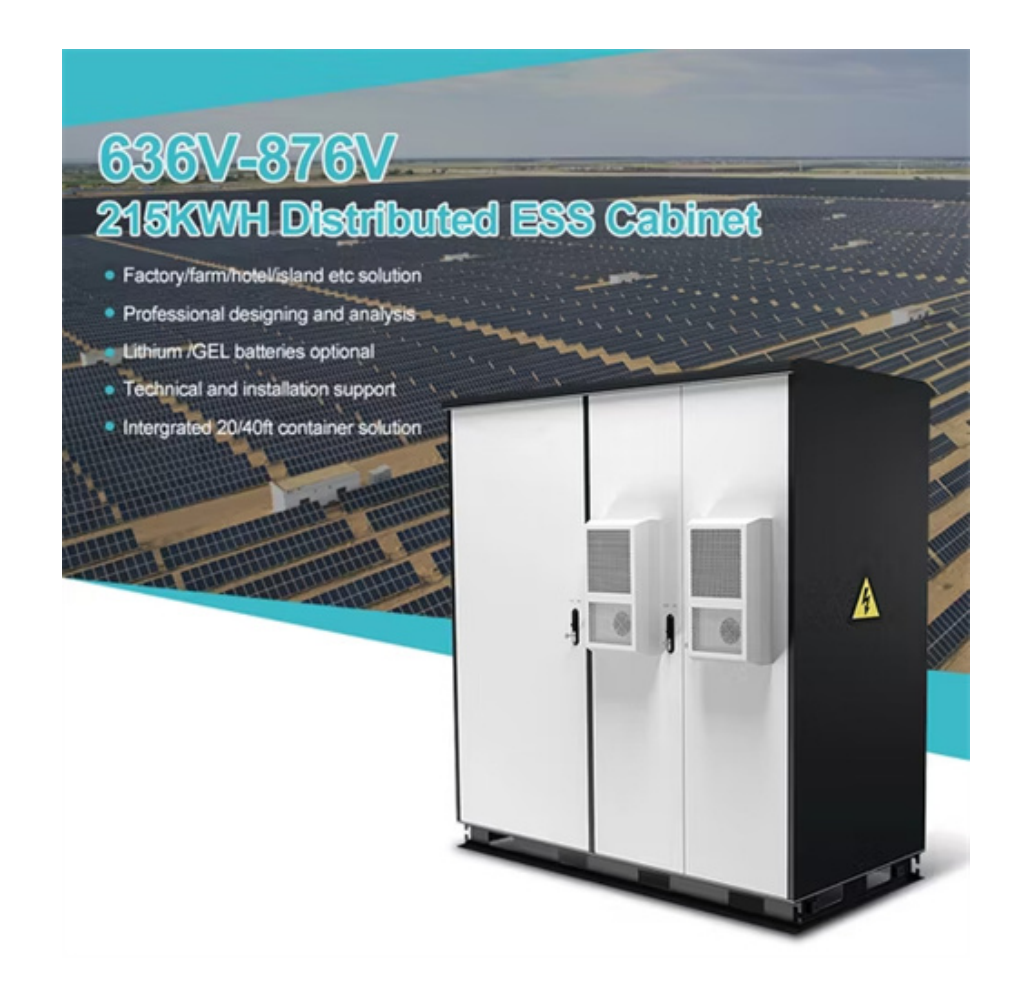